## Reverse AP Check Posted to Next Month

Last Modified on 04/26/2022 12:00 pm CDT

At File / Open / Vendor, edit the Vendor and select the Activity tab.

Choose List under Payments. This will list the payments for the vendor.

Highlight the check to be reversed and select **Void**.

| Payments<br>List |         | Show Voided |            |  |  |  |
|------------------|---------|-------------|------------|--|--|--|
| Check 🛆          | Invoice | Date        | Amount     |  |  |  |
| 51898            | 5       | 04/26/20    | 22 2500.00 |  |  |  |
| 51898            | 8       | 04/26/20    | 22 10.00   |  |  |  |
| <                |         |             | >          |  |  |  |
| Check            |         |             |            |  |  |  |
| Void             | V       | /iew        | Reprint    |  |  |  |

When the Disbursement screen appears, select Void again.

| 🖷 Void a Vendor Disbursement |            |                                |                                                                                             |        |  |  |
|------------------------------|------------|--------------------------------|---------------------------------------------------------------------------------------------|--------|--|--|
| Vendor ID                    | ACME       |                                |                                                                                             |        |  |  |
| Date                         | 04/26/2022 | This proce<br>disbursement     | This process will mark as voided<br>disbursement for each bill listed belo                  |        |  |  |
| Check Number                 | 51898      | open up all o<br>must find the | open up all of bills paid by this check. You<br>must find the journal entry created by this |        |  |  |
| Check Amount                 | 2510.00    | disburs                        | disbursement and reverse it.                                                                |        |  |  |
| Source                       | AP         |                                |                                                                                             |        |  |  |
| J.E. #                       | 0          |                                |                                                                                             |        |  |  |
| Void Reason                  |            |                                |                                                                                             |        |  |  |
| Invoice#                     | Inv Date   | Amt Paid                       | Disc Taken                                                                                  |        |  |  |
| 1 1 5                        | 10/01/2021 | 2500.00                        | 0.00                                                                                        | Void   |  |  |
| 2 8                          | 10/01/2021 | 10.00                          | 0.00                                                                                        | Volu   |  |  |
|                              |            |                                |                                                                                             | Cancel |  |  |

A message will display stating the program cannot find the journal entry for that check. This is because the journal entry is a future journal entry not yet posted to general ledger.

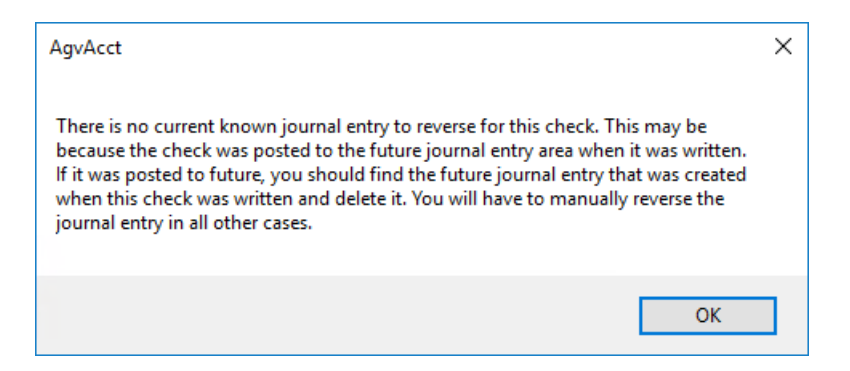

Proceed to G/L / Future Journal Entries and delete the corresponding future journal entry.

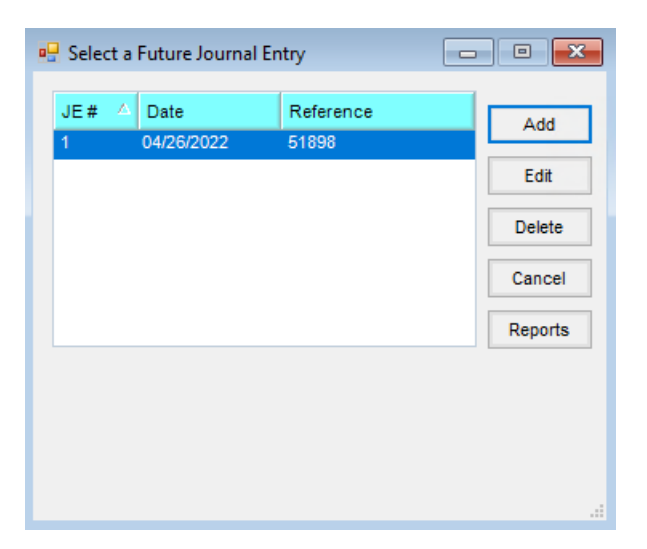